# SISTEMA DE ACTAS DE FINIQUITO Y CONTRATOS En Línea

## Revisión de Contratos de Trabajo

Manual de Usuario

El Sistema de Actas de Finiquito y Contratos en línea tiene como finalidad optimizar el servicio a los usuarios del Ministerio de Relaciones Laborales, con la implementación del módulo de Revisión de Contratos de Trabajo en línea, permitirá a los usuarios empleadores del sector público y privado acceder directamente a la revisión y registro, a través de la pagina Web del MRL.

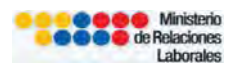

## **CONTENIDO**

| 1. OBTENCIÓN DE LA CLAVE DE ACCESO AL SISTEMA          | 3  |
|--------------------------------------------------------|----|
| 2. REGISTRO DE NUEVA EMPRESA O EMPLEADOR               | 4  |
| 3. REVISIÓN DE CONTRATOS DE TRABAJO                    | 6  |
| 3.1 CONTRATO INDIVIDUAL                                | 8  |
| 3.1.1 Registro del Empleado o Trabajador               | 9  |
| 3.1.2 Registro – Contrato                              | 10 |
| 3.2 CONTRATO OBRERO SERVICIO PÚBLICO                   | 12 |
| 3.2.1 Registro del Empleado o Trabajador               | 14 |
| 3.2.2 Registro – Contrato                              | 14 |
| 3.3 CONTRATO OBRERO EMPRESA PÚBLICA                    | 15 |
| 3.3.1 Registro del Empleado o Trabajador               | 16 |
| 3.3.2 Registro – Contrato                              | 16 |
| 3.4 ADENDUM DE CONTRATO                                | 17 |
| 3.4.1 Registro del Empleado o Trabajador               | 18 |
| 3.4.2 Registro – Contrato                              | 18 |
| 3.5 SUBROGACIÓN DE CONTRATO                            | 19 |
| 3.5.1 Registro del Empleado o Trabajador               | 20 |
| 3.5.2 Registro – Contrato                              | 21 |
| 3.6 Tipo de Contrato                                   | 21 |
| 3.7 Inicio de Labores                                  | 23 |
| 3.8 Terminación de Contrato                            | 24 |
| 3.9 Subir Contrato                                     | 24 |
| 3.10 Registrar Contratos                               | 25 |
| 4 CORRECCIONES Y OBSERVACIONES A LOS CONTRATOS         | 26 |
| 4.1 Observaciones a los Contratos – Estado de Trámites | 27 |
| 4.2 Revisión de contratos de trabajo                   | 29 |
| 4.3 Turno y Extracto                                   | 30 |
| 5 MULTAS                                               | 34 |

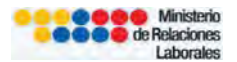

## **REVISION DE CONTRATOS DE TRABAJO En Línea**

El Ministerio de Relaciones Laborales a partir del 01 de junio de 2012, pone a disposición de la ciudadanía, el sistema de <u>"Revisión de Contratos de</u> <u>Trabajo en línea"</u>, software que permite a los empleadores la revisión de contratos de trabajo a través del portal web del Ministerio de Relaciones Laborales.

A continuación se detalla el procedimiento para la Revisión de Contratos de Trabajo:

## 1. OBTENCIÓN DE LA CLAVE DE ACCESO AL SISTEMA

El empleador registrado en el "Sistema de Actas de Finiquito en línea" deberá utilizar la misma clave, caso contrario deberá obtener una clave siguiendo los siguientes pasos:

- 1. Tener creada y activa dirección de correo electrónico (yahoo, hotmail, gmail, entre otras).
- Ingresar al portal Web del Ministerio de Relaciones Laborales <u>www.mrl.gob.ec</u> , opción "Generar Actas de Finiquito y Contratos".
- 3. Escoger opción "Ingresar al sistema".
- "Registro de nueva empresa o empleador" en esta opción el usuario debe ingresar para registrar los datos de la empresa y solicitar clave y contraseña.

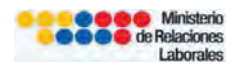

| SISTEMA DE ACTAS<br>HNIQUITO Y CONTRA<br>En línea<br>Estimado usuario, si usted esta reg<br>de contratos. Si no tiene clave | ATOS                                                                                                    | inisterio<br>aciones<br>borales<br>• utilizar la misma clave para el registro<br>NUEVA EMPRESA O EMPLEADOR                                              |
|----------------------------------------------------------------------------------------------------|----------------------------------------------------------------------------------------------------|----------------------------------------------------------------------------------------------------|
| Descargue el manual de usuario del<br>nuevo sistema de registro en linea de<br>actas de finiquito de relación laboral       | RUC o Cédula:  <br>Contraseña:<br>Recuperar contraseña Ingresar al sistema<br>Registro de nueva empresa o empleador<br>Preguntas Frecuentes          | Este sistema funciona correctamente<br>en Mozilla Firefox 3.0 o superior y<br>Safary 4 o superior<br><b>Firefox</b><br>Mas peguro,<br>más rápido, mejor |
| <u>Siste</u><br>Su opinión es impo                                                                                          | ma de registro de actas de finiquito y contratos<br>Ministerio de Relaciones Laborales<br>rtante, envíenos sus sugerencias y comentarios a nuestro E | en línea<br>Juzón de Soporte 🔜                                                                                                    |

## 2. REGISTRO DE NUEVA EMPRESA O EMPLEADOR

1. Al ingresar a esta opción se despliega pantalla para registro de datos, el registro es mandatorio.

Los campos que deben llenarse de forma obligatoria son los siguientes:

- ✓ RUC o Cedula de Identidad
- ✓ Sector al que pertenece
- ✓ Actividad económica
- ✓ Razón social
- ✓ Nombre
- ✓ Dirección
- ✓ Representante legal
- ✓ Teléfono
- ✓ Correo electrónico primario
- ✓ Correo electrónico secundario
- ✓ Documentos habilitantes para revisión de contratos
  - 2. Todos los usuarios del SISTEMA DE ACTAS DE FINIQUITO Y CONTRATOS EN LÍNEA, deben actualizar los datos del empleador, escaneando y adjuntando la documentación que habilita el trámite:
- Nombramiento o poder del representante legal
- RUC ó Cédula de Ciudadanía del representante legal o apoderado y Papeleta de votación actualizada (escaneado en la misma hoja)

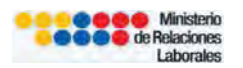

| REGISTRO O A                                       | CTUALIZACIÓN DE DATOS           | S DE EMPRESA O EMPLEADOR                                                                                                    |    |
|----------------------------------------------------|---------------------------------|----------------------------------------------------------------------------------------------------|----|
| Marque si es un emplea<br>extranjero:              | ador 🔲                          |                                                                                                    |    |
| RUC o Cédula de Identidad:                         | -112080)<br>                    | *                                                                                                    |    |
| Sector al que pertenece:                           | Sector privado(Iess 9.35%)      | *                                                                                                    |    |
| Actividad Económica:                               | ACTIVIDADES DE SERVICIOS ADM    | * * 1IN                                                                                                    |    |
| Marque si es una organiza<br>sin fines de lucro:   | ción 🔲                          |                                                                                                    |    |
| Razón Social:                                      | TERESA MORALES                  | *                                                                                                    |    |
| Nombre:                                            | TERESA MORALES                  |                                                                                                    |    |
|                                                    | ATAHUALPA Y 10 DE AGOSTO        |                                                                                                    |    |
| Dirección:                                         |                                 | *                                                                                                    |    |
| Representante Legal:                               | TERESA MORALES                  |                                                                                                    |    |
| Teléfono:                                          | 2237399                         | *                                                                                                    |    |
| Correo electrónico primario:                       | teresa.morales.n@gmail.com      | En caso de hotmail y otros correos, su cla<br>* podria llegar a la carpeta de correo no<br>deseado o como spam, por favor verifique | ve |
| Correo electrónico secundario:                     | teresa.morales.n@gmail.com      | *                                                                                                    |    |
| Documentos habilitantes p<br>revisión de contratos | <sup>para</sup> Subir archivo * |                                                                                                    |    |
| (°) Ingreso obligatorio de datos                   | Guardar                         | ]                                                                                                    |    |

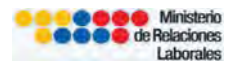

| pir documentos habilitantes en formato PDF                                                                      | X         |
|----------------------------------------------------------------------------------------------------|-----------|
| STIMADO USURIO, SIRVASE ADJUNTAR LA SIGUIENTE<br>OCUMENTACION HABILITANTE PARA LA REVISION DE<br>SUS CONTRATOS: |           |
| OMBRAMIENTO O PODER DEL REPRESENTANTE LEGAL                                                                     |           |
| Examinar Subir Documento                                                                                        |           |
| RUC ó CI y PAPELETA DE VOTACION<br>Examinar Subir Documento                                                     |           |
| El RUC o CI y la papeleta de votación, deberán ir en un solo archivo en una misr<br>Aceptar                     | na página |

3. Una vez registrados todos los datos, para continuar con el registro clic en "Grabar", si están los datos registrados clic en "Continuar".

| SISTEMA DE ACTAS<br>FINIQUITO Y CONTRA<br>En línea | TOS                      |          | de Relaciones<br>Laborales | GOBIERNO NACION<br>LA REPUBLICA DEL | AL DE<br>ECUADOR |
|----------------------------------------------------|--------------------------|----------|----------------------------|-------------------------------------|------------------|
|                                                    |                          |          |                            |                                     | Continuar        |
| REGISTRO O AC                                      | TUALIZACIÓN              | DE DATOS | DE EMPRESA O EMP           | LEADOR                              |                  |
| Marque si es un emplead<br>extranjero:             | or 🔲                     |          |                            |                                     |                  |
| RUC o Cédula de Identidad:                         | 1713069675               |          | *                          |                                     |                  |
| Sector al que pertenece:                           | Sector privado(Iess 9.35 | %) 💌 *   |                            |                                     |                  |

## 3 REVISIÓN DE CONTRATOS DE TRABAJO

Esta opción permite al usuario ingresar los datos del trabajador y datos del contrato que se va a enviar a revisión de un Inspector de Trabajo.

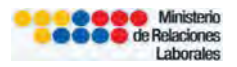

| SISTEMA DE ACTAS DE<br>FINIQUITO Y CONTRATOS<br>En línea | Commence Andrew All Andrew All An |
|----------------------------------------------------------|----------------------------------------------------------------------------------------------------|
| Actualizar datos   Cambiar Contraseña                    | Salir                                                                                                    |
| SEL                                                      | ECCIÓN DE TRÁMITES                                                                                                    |
| Generar act:                                             | as de finiquito                                                                                                    |
| Revisión de                                              | contratos de trabajo                                                                                                    |
|                                                          |                                                                                                    |
| <u>Sistema de registro (</u><br>Ministe                  | de actas de finiquito y contratos en línea<br>rio de Relaciones Laborales                                                                                                    |
| Su opinión es importante, envíenos sus                   | sugerencias y comentarios a nuestro 🛛 Buzón de Soporte 📃                                                                                                    |
|                                                          |                                                                                                    |

Para el registro individual de contratos de trabajo, de forma obligatoria debe llenarse los siguientes campos:

- ✓ Tipo de registro
- ✓ Ciudad en la que presta servicios el trabajador
- ✓ Número de contratos a registrar

| SISTEMA DE ACTAS DE<br>FINIQUITO Y CONTRATO<br>En línea                                                   |                                                                                                    | de Relaciones<br>Laborales                                              | GOBBERNO NACIONALDE<br>LA REPUBLICA DEL ECUADOS |
|----------------------------------------------------------------------------------------------------|----------------------------------------------------------------------------------------------------|-------------------------------------------------------------------------|-------------------------------------------------|
| Estado de trámites   <mark>Registro individual</mark>   Modelos de c<br><b>RE</b> G                       | ontrato   Comisiones sectoriales   Ay                                                                    | uda<br>CONTRATOS                                                        | Inicio                                          |
| Tipo de registro:<br>Ciudad en la que presta servicios el trabajador:<br>Número de contratos a registrar: | CONTRATO INDIVIDUAL                                                                                      | 195                                                                     |                                                 |
| Jomada laboral especial 🔲                                                                                 | Subir Archivo                                                                                            |                                                                         |                                                 |
| <mark>Sistema de</mark><br>Su opinión es importante,                                                      | e registro de actas de finiquito<br>Ministerio de Relaciones Lal<br>envienos sus sugerencias y comentari | <b>y contratos en línea</b><br>porales<br>os a nuestro Buzón de Soporte |                                                 |

- ✓ Tipo de registro.- dentro de las opciones a escoger, están:
- Contrato Individual
- Contrato Obrero Servicio Público
- Contrato Obrero Empresa Privada
- Adendum de Contrato
- Subrogación de Obligaciones Patronales

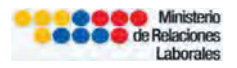

| SISTEMA DE ACTAS DE<br>HNIQUITO Y CONTRATO:<br>En línea                              | Minis                                                                                                    | terio<br>ones to comprese compression accional de<br>cales |
|--------------------------------------------------------------------------------------|----------------------------------------------------------------------------------------------------|------------------------------------------------------------|
| Estado de trámites   <mark>Registro individual</mark>   Modelos de co<br><u>REG</u>  | ntrato   Comisiones sectoriales   Ayuda<br>STRO INDIVIDUAL DE CONTRATOS                                                               | Inicio                                                     |
| Tipo de registro:                                                                    | CONTRATO INDIVIDUAL *                                                                                                    |                                                            |
| Ciudad en la que presta servicios el trabajador:<br>Número de contratos a registrar: | CONTRATO OBRERO SERVICIO PUBLICO<br>CONTRATO OBRERO SERVICIO PUBLICO<br>ADENDUM DE CONTRATO<br>SUBROGACION DE OBLIGACIONES PATRONALES |                                                            |
| Jornada laboral especial 🔲                                                           | Subir Archivo                                                                                                    |                                                            |
| <u>Sistema de</u>                                                                    | <b>registro de actas de finiquito y contratos en li</b><br>Ministerio de Relaciones Laborales                                         | inea                                                       |
| Su opinión es importante, e                                                          | nvienos sus sugerencias y comentarios a nuestro Buzón i                                                                               | de Soporte 🚬                                               |

Para todos los tipos de registros, la opción "**Jornada laboral especial**", debe activar el empleador o empresa para adjuntar la resolución aprobada por el Ministerio de Relaciones Laborales.

| Jornada laboral especial 📃 | Subir Archivo                                      |
|----------------------------|----------------------------------------------------|
| Jornada laboral especial 🗹 | * Adjuntar<br>resolución de<br>jornada<br>especial |

Cuando se da clic para escoger "**Jornada laboral especial**" en el botón "**registrar**" contrato se bloquea opciones de funciones de confianza.

## **3.1 CONTRATO INDIVIDUAL**

| Tipo de registro:                                | CONTRATO INDIVIDUAL |
|--------------------------------------------------|---------------------|
| Ciudad en la que presta servicios el trabajador: | QUITO 💌 *           |
| Número de contratos a registrar:                 | 1 Aceptar           |

Una vez que se llenan los datos, clic en "ACEPTAR" para que se desplieguen las líneas que corresponden a el "Número de contratos a registrar".

| Número de contratos a registrar: | 3 | Aceptar |
|----------------------------------|---|---------|
|                                  |   |         |

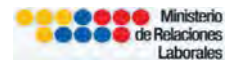

| Empleado  | Contrato  | Tipo de contrato      | Inicio de labores | Terminac | ion contrato | Archivo        |
|-----------|-----------|-----------------------|-------------------|----------|--------------|----------------|
| Registrar | Registrar | Seleccionar           |                   |          |              | Subir Contrato |
| Registrar | Registrar | Seleccion Contratos a | registrar         |          |              | Subir Contrato |
| Registrar | Registrar | Seleccionar           |                   |          |              | Subir Contrato |
|           |           |                       | Registrar Co      | ontratos |              |                |

## 3.1.1 Registro del Empleado o Trabajador

|           | Empleado  |   |
|-----------|-----------|---|
| $\langle$ | Registrar | > |

Los campos que se debe llenar para registrar la información del empleado es la siguiente:

- ✓ Documento de identificación
- ✓ Apellidos completos
- ✓ Nombres completos
- ✓ Fecha de nacimiento
- ✓ Género
- ✓ Teléfono
- ✓ Email

| Registro del empleado o trabajador |                                 | $\boxtimes$ |
|------------------------------------|---------------------------------|-------------|
| Documento de Identificación:       | 1713060661                      | * Verificar |
| Es extranjero:                     |                                 |             |
| Apellidos Completos:               | GUAMBA CHIMPATAXI               | *           |
| Nombres Completos:                 | PEPE                            | *           |
| Fecha de nacimiento:               | 29/01/1980                      | *           |
| Género:                            | 💿 Masculino 🔿 Femenino          | *           |
| Teléfono:                          | 02237399                        | *           |
| E-mail:                            | prueba@gmail.com                | *           |
| Tiene discapacidad:                |                                 |             |
| (*) Ingreso obligatorio de datos   |                                 |             |
|                                    | Editar Empleado Registrar Emple | ado         |

#### Botones adicionales

Editar Empleado.- Permite actualizar o modificar la información del trabajador

#### Registrar Empleado.- Graba información registrada

#### **Opciones adicionales**

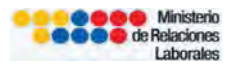

**Verificar.-** Opción que permite al usuario validar el documento de identificación del trabajador que está siendo registrado.

| Documento de Identificación: | 1713060661 | * Verificar | >             |
|------------------------------|------------|-------------|---------------|
|                              | 1.10000001 | o criticui  | $\mathcal{I}$ |

Es extranjero.- Al dar clic en esta opción se despliega la opción:

Seleccione la nacionalidad del empleado

| Es extranjero:                           |        |              |   |
|------------------------------------------|--------|--------------|---|
| Seleccione la nacionalidad del empleado: | Mexico | $\mathbf{v}$ | * |

**Tiene discapacidad**.- Al dar clic en esta opción se despliega los siguientes campos:

- ✓ Número de Carnet Conadis
- ✓ Tipo Discapacidad
- ✓ Seleccione el grado de discapacidad

| Tiene discapacidad:                  |                                  |   |
|--------------------------------------|----------------------------------|---|
| Número de Carnet Conadis:            | 123456                           | * |
| Tipo Discapacidad:                   | Psicológica 💌                    | * |
| Seleccione el grado de discapacidad: | 30 %                             | * |
|                                      | (*) Ingreso obligatorio de datos |   |

## 3.1.2 Registro – Contrato

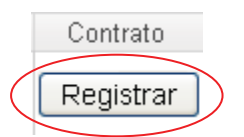

Los campos que se debe llenar el usuario para registrar la información del contrato es la siguiente:

- ✓ Rama de actividad
- ✓ Cargo/ Actividad
- ✓ Remuneración

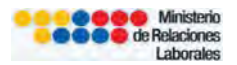

| Registro de información          |                                      |              |
|----------------------------------|--------------------------------------|--------------|
| Rama de actividad:               | ABASTECIMIENTO DE COMIDA POR ENCARGO | *            |
| Cargo / Actividad:               | AYUDANTE DE COCINA                   | *            |
| Remuneración:                    |                                      | Ejem: 500,00 |
| Periodo de prueba:               |                                      |              |
| Funciones de confianza:          |                                      |              |
| Jornada mensual (en horas):      |                                      | Ejem: 120    |
| (*) Ingreso obligatorio de datos |                                      |              |
| (*) Ingreso obligatorio de datos | Registrar                            |              |

En caso de que no exista dentro del catálogo la rama de actividad y cargo para el registro, escoger la opción "**Otros**", se despliega un campo abierto para especificar el cargo/actividad.

| Registro de información          |                                                                                                    |
|----------------------------------|----------------------------------------------------------------------------------------------------|
| Rama de actividad:               | PERIODISTAS *                                                                                                    |
| Cargo / Actividad:               | FABRICACION DE CUCHILLERIA, HERRAMIENNTAS MANUALES Y ARTICULOS DE FERRETERIA<br>FABRICACION DE HILADO, TEJIDO (PUNTO/PLANO) Y ACABADOS TEXTILES |
| Remuneración:                    | FAENAMIENTO AVICOLA<br>FAENAMIENTO DE GANADO, PREPARACION Y CONSERVACION DE CARNES                                                              |
| Periodo de prueba:               | FAENAS DE PESCA DE ALTURA Y COSTERA/TRIPULANTES DE BUQUES PESQUEROS                                                                             |
| (*) Ingreso obligatorio de datos | INDUSTRIA DE CORDELERIA<br>INDUSTRIALIZACION DE PESCADO, CAMARON Y OTROS PRODUCTOS MARINOS Y ACUICOLAS                                          |
| () mgrese ebilgatorie de dates   | INDUSTRIALIZACION DEL CAFE                                                                                                    |
|                                  | INDUSTRIALIZACION DEL TE Y OTRAS HIERBAS AROMATICAS NATURALES                                                                                   |
|                                  | INDUSTRIAS DE PRODUCTOS DE MOLINERIA                                                                                                    |
|                                  | INDUSTRIAS ENVASADORAS Y CONSERVERAS DE FRUTAS, LEGUMBRES Y HORTALIZAS                                                                          |
|                                  | INGENIOS Y REFINERIAS DE AZUCAR                                                                                                    |
|                                  | OPERADORES Y MECANICOS DE EQUIPO PESADO EN ACTIVIDADES AGRICOLAS, AGROPECUARIAS Y AGROINDUSTRIALES                                              |
|                                  | LOTRAS ACTIVIDADES RELACIONADAS CON TRASPORTE, LOGISTICA Y ALMACENAMIENTO                                                                       |
|                                  |                                                                                                    |
|                                  | OTROS EDUTIVOS<br>OTROS EDUTIVOS DELACTONADOS CON LA ACRICULTURA                                                                                |
|                                  | OTROS DEVICEOS RELEVICIONADOS CON LA AGRICOLTORA                                                                                                |
|                                  | PERIODISTAS                                                                                                    |

| Registro de información                                                        |           | $\boxtimes$  |
|--------------------------------------------------------------------------------|-----------|--------------|
| Rama de actividad:<br>Otra Actividad:                                          | OTRO5 💌   | *            |
| Remuneración:<br>Periodo de prueba:<br><b>(*) Ingreso obligatorio de datos</b> | 500.0     | Ejem: 500.00 |
|                                                                                | Registrar |              |

### **Botones adicionales**

Registrar.- Graba información ingresada.

#### **Opciones adicionales**

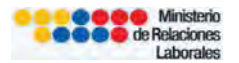

**Periodo de prueba**.- Clic en esta opción cuando el contrato de trabajo le corresponde el periodo de prueba

| Periodo de prueba: | ( 🗹 ) |
|--------------------|-------|
|--------------------|-------|

**Funciones de confianza**.- Clic en esta opción cuando el trabajador tiene funciones de confianza, al escoge esta opción se deshabilita el campo para registro de la "**Jornada mensual**".

| Funciones de confianza:          |        |        |
|----------------------------------|--------|--------|
| Jornada mensual (en horas):      | 0 Ejen | n: 120 |
| (*) Ingreso obligatorio de datos |        |        |

## 3.2 CONTRATO OBRERO SERVICIO PÚBLICO

Esta opción permite el ingreso de Contratos Obreros Servicio Público que requieren revisión por parte de un Inspector de Trabajo, los campos que deben ser llenados son los siguientes:

- ✓ Tipo de registro
- ✓ Ciudad en la que presta servicios el trabajador
- ✓ Número de contratos a registrar
- ✓ Número de resolución del MRL
- ✓ Fecha de cambio de régimen

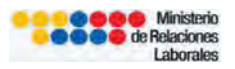

| Estado de trámites   <mark>Registro individual</mark>   Modelos de c      | ontrato   Comisiones sectoriales | Ayuda                                                                                                    | Inicio  |
|---------------------------------------------------------------------------|----------------------------------|----------------------------------------------------------------------------------------------------|---------|
| REG                                                                       | ISTRO INDIVIDUAL DI              | ECONTRATOS                                                                                                    |         |
| Fipo de registro:                                                         | CONTRATO OBRERO SERVICIO         | D PUBLICO 💉 *                                                                                                    |         |
| Ciudad en la que presta servicios el trabajador:                          | VUITO 💽 *                        |                                                                                                    |         |
| Número de contratos a registrar:                                          | 1 Aceptar                        |                                                                                                    |         |
| Jornada laboral especial (aprobación del Director<br>Regional de Trabajo) | Subir Archivo                    |                                                                                                    |         |
| No. de Resolucón del MRL                                                  | 45612                            | *                                                                                                    |         |
| Fecha de cambio de Régimen                                                | 02/05/2007                       | Annual Annual |         |
| Empleado Contrato Tipo de contrato                                        | Inicio de labores                | Terminacion contrato                                                                                                    | Archivo |
|                                                                           | Registrar Contrate               | DS                                                                                                    |         |
|                                                                           |                                  |                                                                                                    |         |

Una vez que se llenan los datos, clic en "ACEPTAR" para que se desplieguen las líneas que corresponden a el "Número de contratos a registrar".

| Número de contratos a registrar: |           | Número de contratos a registrar: |           |         | 3 Aceptar            |                |  |
|----------------------------------|-----------|----------------------------------|-----------|---------|----------------------|----------------|--|
| Empleado                         | Contrato  | Tipo de contrato                 | Inicio de | labores | Terminacion contrato | Archivo        |  |
| Registrar                        | Registrar | Seleccionar                      |           |         |                      | Subir Contrato |  |
| Registrar                        | Registrar | Selectiona Contratos a           | registrar |         |                      | Subir Contrato |  |
| Registrar                        | Registrar | Seleccionar 💌                    | -         |         |                      | Subir Contrato |  |

Para todos los tipos de registros, la opción "**Jornada laboral especial**", debe activar el empleador o empresa para adjuntar la resolución aprobada por el Ministerio de Relaciones Laborales.

| Jornada laboral especial 🔲                                     | Subir Archivo                                      |
|----------------------------------------------------------------|----------------------------------------------------|
| Jornada laboral especial 🕑 ——————————————————————————————————— | * Adjuntar<br>resolución de<br>jornada<br>especial |

Cuando se da clic para escoger "**Jornada laboral especial**" en el botón "**registrar**" contrato se bloquea opciones de funciones de confianza.

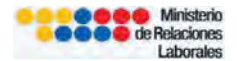

## 3.2.1 Registro del Empleado o Trabajador

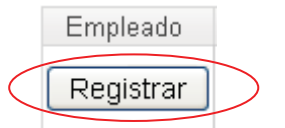

Los campos que se debe llenar para registrar la información del empleado es la siguiente:

- ✓ Documento de identificación
- ✓ Apellidos completos
- ✓ Nombres completos
- ✓ Fecha de nacimiento
- ✓ Género
- ✓ Teléfono
- ✓ Email

#### 3.2.2 Registro – Contrato

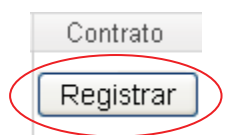

Los campos que se debe llenar el usuario para registrar la información del contrato es la siguiente:

- ✓ Nivel (techo de negociación)
- ✓ Cargo/ Actividad (techo de negociación)
- ✓ Remuneración

| Registro de información          |                                  |              |
|----------------------------------|----------------------------------|--------------|
| Nivel:                           | NIVEL 1                          | *            |
| Cargo / Actividad:               | ACEITERO DE EQUIPOS Y MAQUINARIA | *            |
| Remuneración:                    | 500.0                            | Ejem: 500.00 |
| Funciones de confianza:          | ✓                                |              |
| Jornada mensual (en horas):      | 0                                | Ejem: 120    |
| (*) Ingreso obligatorio de datos |                                  |              |
|                                  | Registrar                        |              |

#### Botones adicionales

Registrar.- Graba información registrada

#### **Opciones adicionales**

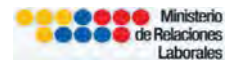

**Funciones de confianza**.- Clic en esta opción cuando el trabajador tiene funciones de confianza, al escoge esta opción se deshabilita el campo para registro de la "**Jornada mensual**".

| Funciones de confianza:          |      |         |
|----------------------------------|------|---------|
| Jornada mensual (en horas):      | o Ej | em: 120 |
| (*) Ingreso obligatorio de datos |      |         |

## 3.3 CONTRATO OBRERO EMPRESA PÚBLICA

Esta opción permite el ingreso de Contratos Obreros Empresa Pública que requieren revisión por parte de un Inspector de Trabajo, los campos que deben ser llenados son los siguientes:

- ✓ Tipo de registro
- ✓ Ciudad en la que presta servicios el trabajador
- ✓ Número de contratos a registrar
- Resolución de directorio de remuneraciones(anexar archivo en formato PDF)
- ✓ Fecha de resolución
- ✓ Fecha de clasificación

| Tipo de registro:                                | CONTRATO OBRERO EMP | RESA PUBLICA 🚽 *     |                |
|--------------------------------------------------|---------------------|----------------------|----------------|
| Ciudad en la que presta servicios el trabajador: | QUITO 😽 *           |                      |                |
| Número de contratos a registrar:                 | 1 Aceptar           |                      |                |
| Jornada laboral especial 🔲                       | Subir Arehive       |                      |                |
| Resolución de directorio de remuneraciones 🕑     | Subir Archivo       | Resolución.pdf       |                |
| Fecha de Resolución                              | 03/05/2011          | *                    |                |
| Fecha de Clasificación                           | 05/04/2011          | *                    |                |
| Empleado Contrato Tipo de contrato               | Inicio de labores   | Terminacion contrato | Archivo        |
| Registrar Registrar Contrato ocasional 💌         | 01/05/2012          | 31/05/2013           | Subir Contrato |

Una vez que se llenan los datos, clic en "ACEPTAR" para que se desplieguen las líneas que corresponden a el "Número de contratos a registrar".

| Número de contratos a registrar: | 3 | Aceptar |
|----------------------------------|---|---------|
|                                  |   |         |

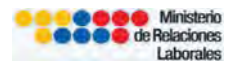

| Empleado  | Contrato  | Tipo de c   | ontrato | Inicio de labores | Terminacion contrato | Archiva        |
|-----------|-----------|-------------|---------|-------------------|----------------------|----------------|
| Registrar | Registrar | Seleccionar | ×       |                   | 1                    | Subir Contrato |
| Registrar | Registrar | Seleccionar | ×       |                   | 177                  | Subir Contrato |
| Registrar | Registrar | Seleccionar | ~       |                   |                      | Subir Contrato |

Para todos los tipos de registros, la opción "**Jornada laboral especial**", debe activar el empleador o empresa para adjuntar la resolución aprobada por el Ministerio de Relaciones Laborales.

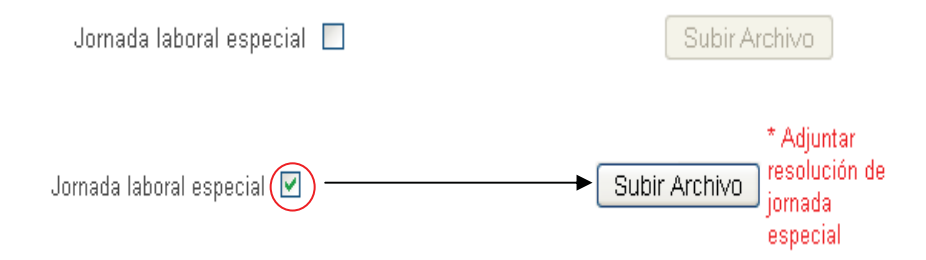

## 3.3.1 Registro del Empleado o Trabajador

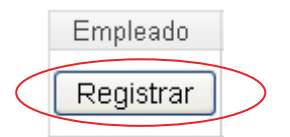

Los campos que se debe llenar para registrar la información del empleado es la siguiente:

- ✓ Documento de identificación
- ✓ Apellidos completos
- ✓ Nombres completos
- ✓ Fecha de nacimiento
- ✓ Género
- ✓ Teléfono
- ✓ Email

## 3.3.2 Registro – Contrato

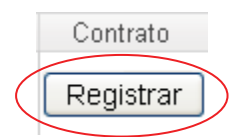

Los campos que se debe llenar el usuario para registrar la información del contrato es la siguiente:

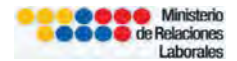

- ✓ Nivel (techo de negociación)
- ✓ Cargo/ Actividad (techo de negociación)
- ✓ Remuneración

#### 3.4 ADENDUM DE CONTRATO

Esta opción permite el ingreso de Adendum de Contratos que requieren revisión por parte de un Inspector de Trabajo, los campos que deben ser llenados son los siguientes:

- ✓ Tipo de registro
- ✓ Ciudad en la que presta servicios el trabajador
- ✓ Número de contratos a registrar

| Estado de trám                                | ites   Registr                           | o individual   Modelos de co<br><u>REG</u> I | ntrato   Comisiones sec<br>STRO INDIVIDU | oriales  <br>JAL DE  | Ayuda<br>CONTRATOS           |              | Inicio |
|-----------------------------------------------|------------------------------------------|----------------------------------------------|------------------------------------------|----------------------|------------------------------|--------------|--------|
| Tipo de regist<br>Ciudad en la<br>Número de c | ro:<br>que presta ser<br>ontratos a regi | vicios el trabajador:<br>strar:              | ADENDUM DE CONT<br>QUITO                 | RATO                 |                              |              |        |
| Jornada labo                                  | ralespecial [                            | 1                                            | Subir Archive                            |                      |                              |              |        |
| Empleado                                      | Contrato<br>Adendum                      | Tipo de contrato                             | Inicio de labor                          | es                   | Terminacion contrato         | Archivo      |        |
| Registrar                                     | Registrar                                | Contrato ocasional 💌                         | 22/03/2012                               |                      | 22/05/2013                   | Subir Contra | to     |
|                                               |                                          | <u>Sistema de</u>                            | Registrar                                | Adendum<br>le finiqu | s<br>ito y contratos en líne | a            |        |

Una vez que se llenan los datos, clic en "ACEPTAR" para que se desplieguen las líneas que corresponden a el "Número de contratos a registrar".

Número de contratos a registrar:

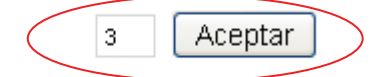

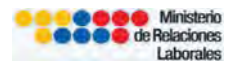

| Empleado  | Contrato  | Tipo de ci  | ontrato | Inicio de labores | Terminacion contrato | Archivo        |
|-----------|-----------|-------------|---------|-------------------|----------------------|----------------|
| Registrar | Registrar | Seleccionar |         |                   |                      | Subir Contrato |
| Registrar | Registrar | Seleccionar | *       |                   |                      | Subir Contrato |
| Registrar | Registrar | Seleccionar | ×       |                   |                      | Subir Contrato |

Para todos los tipos de registros, la opción "**Jornada laboral especial**", debe activar el empleador o empresa para adjuntar la resolución aprobada por el Ministerio de Relaciones Laborales.

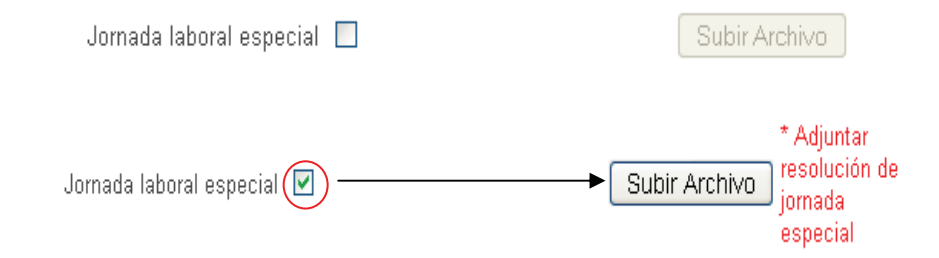

Cuando se da clic para escoger "**Jornada laboral especial**" en el botón "**registrar**" contrato se bloquea opciones de funciones de confianza.

## 3.4.1 Registro del Empleado o Trabajador

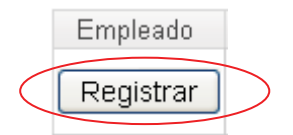

Los campos que se debe llenar para registrar la información del empleado es la siguiente:

- ✓ Documento de identificación
- ✓ Apellidos completos
- ✓ Nombres completos
- ✓ Fecha de nacimiento
- ✓ Género
- ✓ Teléfono
- ✓ Email

## 3.4.2 Registro – Contrato

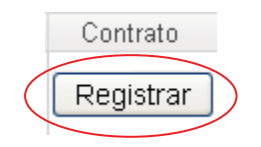

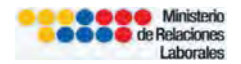

| Registro de información          |                                      | ×            |
|----------------------------------|--------------------------------------|--------------|
| Rama de actividad:               | ABASTECIMIENTO DE COMIDA POR ENCARGO | *            |
| Cargo / Actividad:               | AYUDANTE DE COCINA                   | *            |
| Remuneración:                    |                                      | Ejem: 500.00 |
| Periodo de prueba:               |                                      |              |
| Funciones de confianza:          |                                      |              |
| Jornada mensual (en horas):      |                                      | Ejem: 120    |
| Fecha de inicio de Adendum:      | 125                                  | *            |
| (*) Ingreso obligatorio de datos |                                      |              |
|                                  | Registrar                            |              |

## 3.5 SUBROGACIÓN DE CONTRATO

Esta opción permite el ingreso de subrogación de Contratos que requieren revisión por parte de un Inspector de Trabajo, los campos que deben ser llenados son los siguientes:

✓ Tipo de registro

п

- ✓ Ciudad en la que presta servicios el trabajador
- ✓ Número de contratos a registrar

| Estado de trámites                                             | Registre              | o individual   M              | edelos de contr<br><u>REGIS</u> | ato   Comisiones sectorial    |         | CONTRATOS            | Inicia         |
|----------------------------------------------------------------|-----------------------|-------------------------------|---------------------------------|-------------------------------|---------|----------------------|----------------|
| Fipo de registro:<br>Ciudad en la que pr<br>Número de contrato | esta sen<br>s a regis | vicios el trabajado<br>strar: | or:                             | SUBROGACION DE OBLIC<br>QUITO | SACIONE | S PATRONALES 🐱 *     |                |
| Jornada laboral esp                                            | iecial [              | 1                             |                                 | Subir Archivo                 |         |                      |                |
| Empleado Cor<br>Subr                                           | ntrato<br>ogado       | Tipo de co                    | intrato                         | Inicio de labores             |         | Terminacion contrato | Archivo        |
| Registrar Reg                                                  | jistrar               | Seleccionar                   | *                               |                               |         | Ø                    | Subir Contrato |
|                                                                |                       |                               |                                 | Registrar Subro               | gación  | es                   |                |

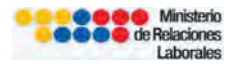

Una vez que se llenan los datos, clic en "ACEPTAR" para que se desplieguen las líneas que corresponden a el "Número de contratos a registrar".

| Empleado  | Contrato  | Tipo de c   | ontrato | Inicio de labores | Terminacion contrato | Archivo        |
|-----------|-----------|-------------|---------|-------------------|----------------------|----------------|
| Registrar | Registrar | Seleccionar |         |                   |                      | Subir Contrato |
| Registrar | Registrar | Seleccionar | ×       |                   |                      | Subir Contrato |
| Registrar | Registrar | Seleccionar | ×       |                   |                      | Subir Contrato |

Para todos los tipos de registros, la opción "**Jornada laboral especial**", debe activar el empleador o empresa para adjuntar la resolución aprobada por el Ministerio de Relaciones Laborales.

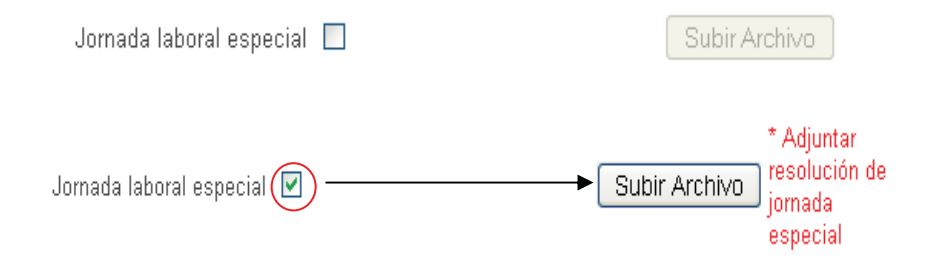

Cuando se da clic para escoger "**Jornada laboral especial**" en el botón "**registrar**" contrato se bloquea opciones de funciones de confianza.

## 3.5.1 Registro del Empleado o Trabajador

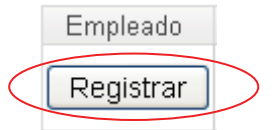

Los campos que se debe llenar para registrar la información del empleado es la siguiente:

- ✓ Documento de identificación
- ✓ Apellidos completos
- ✓ Nombres completos
- ✓ Fecha de nacimiento
- ✓ Género
- ✓ Teléfono
- ✓ Email

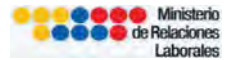

### 3.5.2 Registro – Contrato

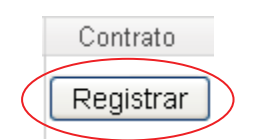

Los campos que deben llenarse son los siguientes:

- $\checkmark$  Rama de actividad
- ✓ Cargo/Actividad
- ✓ Remuneración
- ✓ Periodo de prueba (vistear si aplica)
- ✓ Funciones de confianza (se escoge esta opción y se deshabilita la jornada mensual)
- ✓ Jornada mensual (en horas)
- ✓ Fecha de inicio de subrogación

| Rama de actividad:               | ABASTECIMIENTO DE COMIDA POR ENCA | RGC 💙 📩      |  |
|----------------------------------|-----------------------------------|--------------|--|
| Cargo / Actividad:               | AYUDANTE DE COCINA                | *            |  |
| Remuneración:                    | 500.0                             | Ejem: 500.00 |  |
| Periodo de prueba:               |                                   |              |  |
| Funciones de confianza:          |                                   |              |  |
| Jornada mensual (en horas):      | 120                               | Ejem: 120    |  |
| Fecha de inicio de Subrogación:  | 01/05/2012                        | *            |  |
| (*) Ingreso obligatorio de datos |                                   |              |  |
|                                  | Registrar                         |              |  |

#### 3.6 Tipo de Contrato

Esta opción permite escoger el tipo de contrato que va a generarse para revisión.

| Tipo de registro:                                                                 |                           | ( <b>y</b> ) *       |                |
|-----------------------------------------------------------------------------------|---------------------------|----------------------|----------------|
| ciudad en la que presta servicios el trabajac<br>Número de contratos a registrar: | 1 Aceptar                 |                      |                |
| Jornada laboral especial 🔲                                                        | Subir Arabiva             |                      |                |
| Empleado Contrato Tipo de c                                                       | ontrato Inicio de labores | Terminación contrato | Archivo        |
| Registrar Registrar Seleccionar                                                   |                           |                      | Subir Contrato |

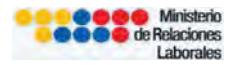

| Tipo de con                                   | trato              |
|-----------------------------------------------|--------------------|
| Seleccionar                                   | *                  |
| Seleccionar                                   |                    |
| Contrato a domicilio                          |                    |
| Contrato de obra cie                          | rta                |
| Contrato a destajo c                          | por tarea          |
| Contrato agrícola                             |                    |
| Contrato de maquila                           | do                 |
| Contrato de enganci                           | ne                 |
| Contrato eventual                             |                    |
| Contrato ocasional                            |                    |
| Contrato de tempora                           | 10a                |
| Contrato de aprendi.<br>Contrato a plazo fijo | zaje               |
| Contrato a piazo njo                          | narcial normanonto |
| Contrato de jornada                           | doméstico          |
| Contrato a prueba                             | domostico          |
| Contrato entre artes                          | anos y operarios   |
| Contrato indefinido                           |                    |
| Contrato por tarea                            |                    |
| Contrato para adole                           | scentes            |

Una vez que se haya llenado la información del trabajador/ empleado y contrato al escoger el tipo de contrato "**Contrato para adolescentes**" se despliega información que especifica el registro.

|                           | ONTRATOS                                         | STRO INDIVIDUAL DE C                              | REGIS                                        |                                     |                                       |
|---------------------------|--------------------------------------------------|---------------------------------------------------|----------------------------------------------|-------------------------------------|---------------------------------------|
|                           | *                                                | CONTRATO INDIVIDUAL                               |                                              | 2                                   | Fipo de regist                        |
|                           |                                                  | QUITO *                                           | vicios el trabajador:                        | ie presta sen                       | Ciudad en la                          |
|                           |                                                  | 1 Aceptar                                         | strar:                                       | tratos a regis                      | Número de ci                          |
| 6                         | - The second second                              |                                                   | The behavior                                 | <b>A A A</b>                        | E se al se al se                      |
| Subir Contrato            | Terminacion contrato                             | Inicio de labores                                 | Tipo de contrato                             | Contrato                            | Empleado                              |
|                           |                                                  |                                                   | Contrato para autieste                       | Registrar                           | Registrar                             |
| Archivo<br>Subir Contrato | e Imputación al pago.pdf<br>Terminacion contrato | * Adjuntar<br>resolución o<br>jornada<br>especial | Tipo de contrato<br>Contrato para adolesce 💌 | l especial<br>Contrato<br>Registrar | Jornada labo<br>Empleado<br>Registrar |

Se despliega recuadro que especifica la documentación habilitante para legalización de contratos para adolescentes.

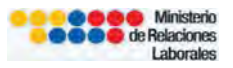

| REGISTRO INDIVIDUAL DE CONTRATOS                                                       |                           |
|----------------------------------------------------------------------------------------|---------------------------|
|                                                                                        |                           |
| Tipo de registro CONTRATO INDIVIDUAL 😽 *                                               |                           |
| Ciudad en la que presta servici<br>ciudad en la que presta servici<br>centro educativo |                           |
| Jomada laboral especial IV                                                             |                           |
| Empleado Contra.<br>Empleado Contra.                                                   | Archivo<br>Subir Contrato |
|                                                                                        | ×                         |

Dentro de las actividades prohibidas para adolescentes se visualizan los links que permiten informar al usuario, para continuar con el registro dar clic en el recuadro de confirmación y clic en "**Aceptar**".

| CONFIRMO HABER LEIDO E | EL CONTENIDO DE LA INFORMACION INDICADA |
|------------------------|-----------------------------------------|
|                        | Aceptar                                 |

#### 3.7 Inicio de Labores

En esta opción se debe registrar la fecha de inicio de labores del trabajador.

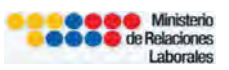

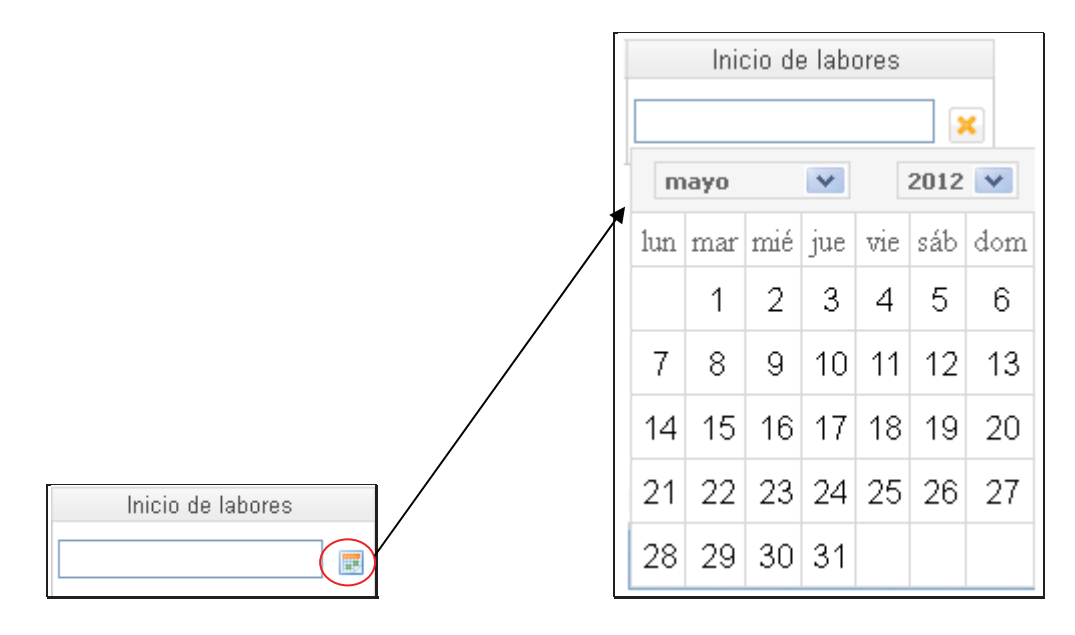

### 3.8 Terminación de Contrato

En esta opción se debe registrar la fecha de terminación de contrato.

|               | Terminacion contrato |     |     |     |     |     |  |  |  |
|---------------|----------------------|-----|-----|-----|-----|-----|--|--|--|
|               | ×                    |     |     |     |     |     |  |  |  |
| mayo 💙 2012 💙 |                      |     |     |     |     |     |  |  |  |
| lun           | mar                  | mié | jue | vie | sáb | dom |  |  |  |
|               | 1                    | 2   | 3   | 4   | 5   | 6   |  |  |  |
| 7             | 8                    | 9   | 10  | 11  | 12  | 13  |  |  |  |
| 14            | 15                   | 16  | 17  | 18  | 19  | 20  |  |  |  |
| 21            | 22                   | 23  | 24  | 25  | 26  | 27  |  |  |  |
| 28            | 29                   | 30  | 31  |     |     |     |  |  |  |

### 3.9 Subir Contrato

Esta opción permite subir el contrato en formato PDF, para enviarlo a revisión de un Inspector de Trabajo. Al dar clic en "**Examinar**" se hace la búsqueda del archivo, para finalizar clic en "**Subir contrato**".

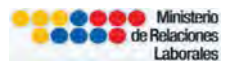

| SISTÈMA D<br>FINIQUITO Y<br>En.1                                               | E ACTAS DE<br>CONTRATOS                      | 0.00                                                                                                    | de Re                                                                                | linisterio<br>laciones<br>aborales | Townshields and the second |
|--------------------------------------------------------------------------------|----------------------------------------------|----------------------------------------------------------------------------------------------------|--------------------------------------------------------------------------------------|------------------------------------|----------------------------|
| Estado de tramites   Regist                                                    | ro mdividual   Modelos de co<br><u>REGIS</u> | atrato   Consistences sectoria<br>TRO INDIVIDUAL                                                                  | ae   ayuda<br>DE CONTRATO                                                            | <u>s</u>                           | kácia                      |
| Tipo de registro:<br>Ciudad en la que presta sel<br>Número de contratos a regi | vicios el trabajador:<br>strar:              | CONTRATO INDIVIDU<br>QUITO · · ·<br>1 Aceptar                                                                     | JAL                                                                                  | ×.                                 |                            |
| Empleado Contrato<br>Registrar Registral                                       | Tipo de contrato                             | Inicio de labores<br>02/04/2012                                                                                   | Terminacien                                                                          | contrato                           | Archivo<br>Subir Contrato  |
|                                                                                | Subir contrato de trabajo e<br>Sistema de re | n formato PDF<br>Examina<br><b>gistro de actas de fi</b><br>Ministerio de Relacion<br>Wienos sus sugerencias y co | r) Subir contrato<br>niquíto y contratos<br>nes Laborales<br>umentarios a nuestro Bu | <u>en linea</u><br>zón de Soporte  | *                          |

#### **3.10 Registrar Contratos**

Al dar clic en este botón se grabar la información que haya registrado el usuario.

| Tipo de registro:                               | CONTRATO INDIVIDUAL | 1921 *               |                |
|-------------------------------------------------|---------------------|----------------------|----------------|
| Ciudad en la que presta servicios el trabajador | QUITO 😽 *           |                      |                |
| Número de contratos a registrar:                | 1 Aceptar           |                      |                |
| Jornada laboral especial 🔲                      | Subinardin d        |                      |                |
| Empleado Contrato Tipo de contrato              | Inicio de labores   | Terminacion contrato | Archiva        |
| Registrar Contrato ocasional 🤟                  | 03/05/2012          | 23/05/2013           | Subir Contrato |

Una vez completado el registro y de adjuntar el contrato, dar clic en "**Registrar Contratos**" para generar una comprobante de registro que servirá al usuario para seguimiento y constancia del registro del contrato.

Importante: Debe imprimirse el comprobante ya que la información que contiene es el número de guía y número de contrato.

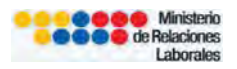

| SISTEMA DE ACT.<br>FINIQUITO Y CONT<br>En línea | AS DE<br>RATOS                      | de Relaciones<br>Laborales                         | GOBIERNO NACIONAL DE<br>LA REPUBLICA DEL ECUADOR |
|-------------------------------------------------|-------------------------------------|----------------------------------------------------|--------------------------------------------------|
|                                                 |                                     |                                                    | Voh                                              |
|                                                 |                                     |                                                    |                                                  |
| Estos contratos han sido almacenados en         | nuestro sistema, usted debe         | imprimir esta página para su respaldo.             |                                                  |
| 200                                             |                                     |                                                    |                                                  |
|                                                 | 00000015                            | 562012GC                                           |                                                  |
| Ministerio<br>de Relaciones                     | Quito: QUITO:                       | Salinas 1750 y Bogota                              |                                                  |
| Laborates                                       | Inspector asigr                     | nado: Inspector 5 Contratos (Quito)                |                                                  |
| CONTRATO                                        | EMPLEAD<br>1713060661               |                                                    |                                                  |
|                                                 | 111000001                           |                                                    |                                                  |
| 5                                               | istema de registro de<br>Ministerio | actas de finiquito y contratos en línea            |                                                  |
| Su opinión es                                   | importante, envienos sus su         | iderencias y comentarios a nuestro. Buzón de Sopor | te 🖂                                             |
| od opinion ca                                   | importanto permeneo ada ad          | Gerenene 1 comentance a necetto . Editori de cobou |                                                  |

El comprobante de registro incluye el número de guía de los contratos (inspector asignado para la revisión), número de contrato asignado con información del trabajador (numero de cédula, nombres registrados).

## 4. CORRECCIONES Y OBSERVACIONES A LOS CONTRATOS

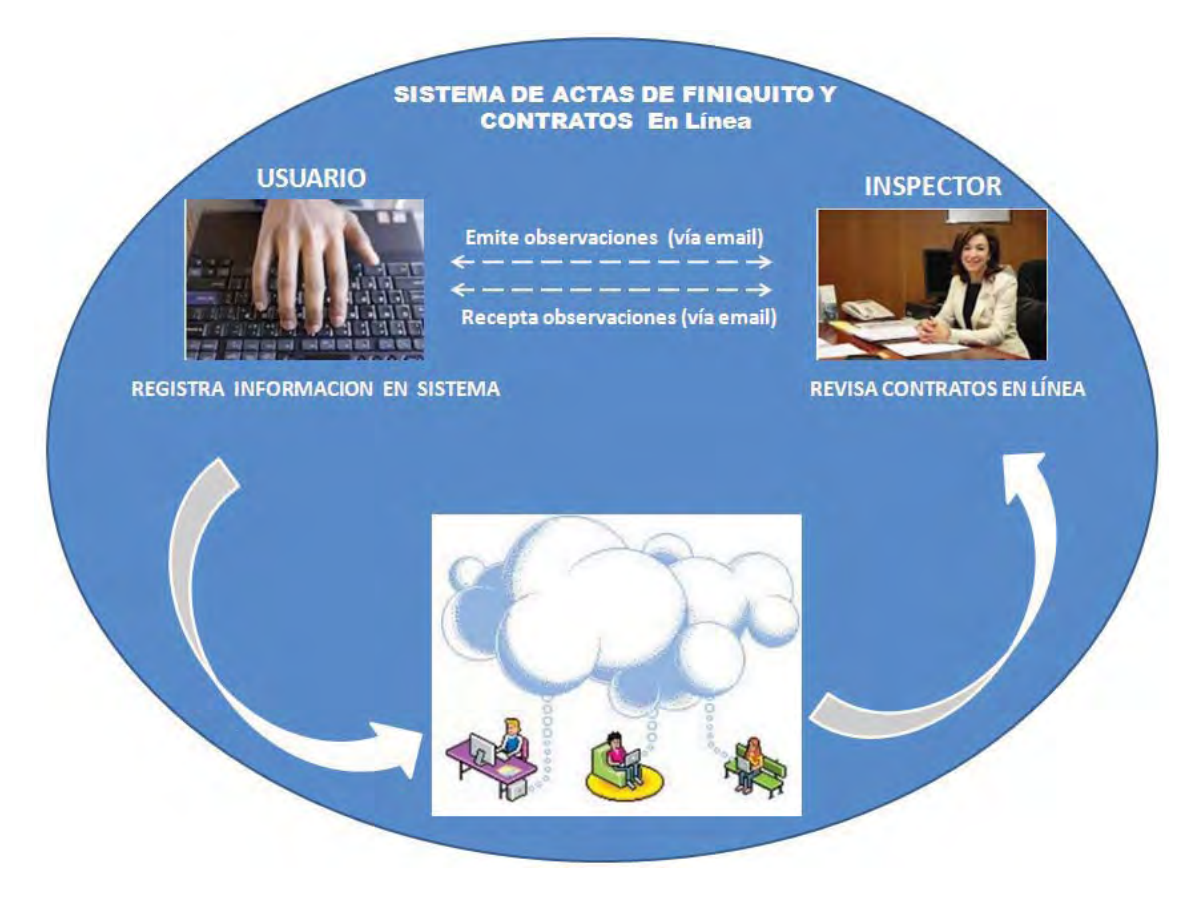

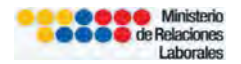

Después de cargar el contrato **en formato PDF**. El documento que se adjunta será revisado por un Inspector de Trabajo. Las observaciones serán remitidas vía email a los usuarios para que se realicen las correcciones que sean necesarias.

Importante: El usuario debe revisar las carpetas Spam para validar la recepción del email con las observaciones.

| Google                 | in:spam     |                  |                  | - ۹                                                                                                    |               |
|------------------------|-------------|------------------|------------------|----------------------------------------------------------------------------------------------------|---------------|
| Gmail *                | 01          | C                | Mās -            | 1-37 de 37 🔍 🤉                                                                                             | ۵-            |
| REDAC TAR              | limprenta p | ffset - www.makr | o-print com - In | nprima Todo Su Material Grafico Con Nuestros Servicios! Consúlte                                           | este anuncio? |
| Recibidos (1.005)      |             | Suprimir tódos   | los mensajes     | de spam ahora (los mensajes que se encuentren en Spam durante más de 30 días se suprimirán automáticamente | a)            |
| Destacados             | 1           | Sistema de a     | ctas de fini.    | Se han realizado observaciones a sus contratos - Estimado(a), El inspector del trabajo ha realizado una c  | 11:17         |
| importante<br>Enviados | (C -1) =    | Sistema de a     | ctas de fini.    | Su contrato esta listo para ser registrado - Estimado(a). Su contrato ha sido aprobado para ser registrado | 10 may        |
| Borradores (31)        |             | Sistema de a     | ctas de fini.    | Se han realizado observaciones a sus contratos - Estimado(a), El inspector del trabajo ha realizado una c  | 10 may        |
| Personal               |             | SlideShare       |                  | SlideShare Digest: LinkedIn and SlideShare Seal the Deal - The exclusive newsletter for registered         | 10 may        |
| Viaje<br>Mást          | 1.30        | Capasiscorp      | ń.               | NIIF para PYMES - Aplicado (Módulo 3) - logocap.png niif-para-pymes.jpg Módulo 3; NIIF para PYMES.         | 9 may         |

| Google                                | in:spam                                                                                                    |
|---------------------------------------|----------------------------------------------------------------------------------------------------|
| Gmail *                               | 🛏 Suprimir definitivamente Ho es spann 🖿 🦉 - Más -                                                                                                    |
| REDACTAR                              | Imprenta offset - www.makro-print.com - Imprima Todo Su Material Grafico Con Nuestros Servicios! Consúlte                                                                                     |
| Recibidos (1.005)<br>Destacados       | Se han realizado observaciones a sus contratos 🛛 Spain 🔹 🖷                                                                                                    |
| Importante<br>Enviados                | Sistema de actas de finiquito - Ministerio de Relaciones Laboral 11:18 (Hace D minutos) + + + para mí +                                                                                       |
| Borradores (31)                       | A ¿Por qué este mensaje se encuentra en la carpeta Spaun? Porque es similar a los mensajes que han detectado<br>los filtros de spam de (2/). Más información                                  |
| Personal<br>Viaje<br>Más <del>-</del> | Estimado(a),<br>El inspector del trabajo ha realizado una observación en su contrato 0000000008CT:<br>FALTA ESPECIFICAR CARGO/ACTIVIDAD                                                       |
|                                       | Por favor realice las correcciones necesarías y vuelva a subir el contrato al sistema.<br>Ingrese al sistema de Actas y Contratos, en la opción ESTADO DE TRÁMITES > CONTRATOS ENVIADOS en la |
|                                       | opción SUBIR CONTRATO, anexar el contrato corregido.<br><br>Sistema de actas de Finiquito y Contratos - Ministerio de Relaciones Laborales                                                    |
|                                       | http://aclas.mrl.gob.ec                                                                                                    |

## 4.1 Observaciones a los Contratos – Estado de Trámites

El usuario debe ingresar al sistema, para realizar los cambios que solicita el Inspector de Trabajo. En la opción "**Observaciones**" puede verificar el historial de los cambios que ha solicitado el Inspector a cargo.

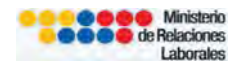

Ruta:

Sistema de Actas de Finiquito y Contratos→Ingreso con Usuario y Contraseña→ Revisión de Contratos de Trabajo→Estado de Trámites→Contratos Enviados→Observaciones.

Una vez revisadas y corregidas las observaciones clic en el botón "**SUBIR CONTRATO**" para enviar el archivo (formato PDF) para revisión del Inspector a cargo.

| INIC        | EMAD<br>JUITO Y<br>En    | E ACTAS DE<br>CONTRATOS                                    | Ministerio<br>de Relaciones<br>Laborales                           | GOBBERNO NACIONAL DE<br>LA REPUBLICA DEL ECCADOR |
|-------------|--------------------------|------------------------------------------------------------|--------------------------------------------------------------------|--------------------------------------------------|
| tado de tr  | rámites Registi          | ro individual   Modelos de contrato   Comisi               | iones sectoriales   Ayuda                                          | Inici                                            |
| Contra      | atos enviados            | + Contratos listos para registro + Contra                  | atos vencidos 🗧 Contratos le; 1                                    | 2                                                |
| Guía<br>126 | Contrato<br>0000000131CT | Empleado o Trabajad<br>1714301973 - MARIA BIRMANIA HIDROVO | Jor Estado<br>D PEÑARRIETA Observaciones                           | Archivo<br>Subir Contrato                        |
| 140         | 0000000145CT             | 1713060661 - PEPE GUAMBA CHIMPATA                          | XI Observaciones                                                   | Subir Contrato                                   |
| 2 Contr     | atos totales, mos        | strando 2 filas, desde 1 hasta 2. Pagina 1 /               | 1.                                                                 |                                                  |
|             |                          | <u>Sistema de registro de a</u><br>Ministerio              | actas de finiquito y contratos en línea<br>de Relaciones Laborales |                                                  |
|             |                          | Su opinión es importante, envíenos sus suç                 | gerencias y comentarios a nuestro Buzón de Sor                     | porte                                            |

## 1. Observaciones

| Estado de contratos                                                                                                    | X                     |
|----------------------------------------------------------------------------------------------------|-----------------------|
| Inspector asignado: Inspector 3 Contratos (Quito)                                                                                                    |                       |
| <ol> <li>Aquí se muestran las observaciones del Inspector de Trabajo.</li> <li>Use la opción Subir Contrato para cargar el contrato corregido</li> </ol> | D.                    |
| Observación del inspector de Trabajo                                                                                                    | Fecha de Registro     |
| INCORPORAR INFORMACION DE JORNADAS<br>LABORALES                                                                                                    | 2012-04-24 15:11:36.0 |
| R A F P P<br>1 Contratos totales, mostrando 1 filas, desde 1 hasta 1. Pagin                                                                              | na 1 / 1.             |

2. Subir contrato con correcciones

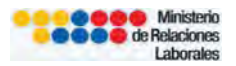

| SISTEMA DE ACTAS DE<br>INIQUITO Y CONTRATOS<br>En línea                                                | de Relacione<br>Laborale               | io<br>S Contention Aactor<br>La Republica des<br>SS | NALDE<br>LECLADOR |
|----------------------------------------------------------------------------------------------------|----------------------------------------|-----------------------------------------------------|-------------------|
| Estado de tràmites   Registro individual   Modelos de contrato   Comisiones sectoriales   A            | yuda                                   |                                                     | Inicio            |
| 🖸 Contratos envindos 👘 Contratos listos para registro 🦷 Contratos vencidos 🦈 G                         | Contratos legalizados                  |                                                     |                   |
| Guia Centrato Empleado o Trabajador<br>126 0000000131CT 1714301973 - MARIA BIRMANIA HIDROVO PEÑARRIETA | Estado<br>Observaciones                | Archivo                                             |                   |
| 140. 0000000146CT 1713060661 - PEPE GUAMBA CHIMPATAXI                                                  | Observaciones                          | Subir Contrato                                      |                   |
| 2 Contratos totales, mostrando 2 filas, desde 1 hasta 2. Pagina 1 / 1.<br>Subir contrato de trabajo    |                                        |                                                     |                   |
| C:\Documents and Settings\Usuario\Es[ Examinar] Su                                                     | ubir contrato                          |                                                     |                   |
| ivimisterio de Relaciones La<br>Su apinión es importante, envienos sus sugerencias y comental          | iporales<br>nos a nuestro - Buzón de S | Soporte                                             |                   |

Cuando el usuario sube el archivo con las correcciones de los contratos visualizara el siguiente mensaje:

| SISTEMA DE ACT.<br>HNIQUITO Y CONT<br>En línea | AS DE RATOS                                                | de Relaciones<br>Laborales | S COBBERNO VACEONAL DE LA SEPTEMERA DEL ECUADAS |
|------------------------------------------------|------------------------------------------------------------|----------------------------|-------------------------------------------------|
| Estado de tràmites   Registro individual       | Modelos de contrato   Comisiones sectoriales   A           | yuda                       | Inicio                                          |
| 🗿 Contratos enviados 🦈 Contratos li            | stos para registro Contratos vencidos (                    | Contratos legalizados      |                                                 |
| Guia Contrato<br>126 00000001316T 1714301973 - | Empleado o Trabajador<br>MARIA BIRMANIA HIDROVO PEÑARRIETA | Estado<br>Observaciones    | Archivo<br>Subir Contrato                       |
| 140 00000014501 1713060661 -                   | PEPE GUAMBA CHIMPATAXI                                     | Ubservaciones              |                                                 |
| 2 Contratos totales, mostrando 2 filas         | des Información                                            |                            |                                                 |
|                                                | Su contrato ha sido enviado correctamente                  |                            |                                                 |
| <u></u>                                        | Siste Aceptar                                              | <u>n línea</u>             |                                                 |
| Su opinión es                                  | importante, envienos sus sugerencias y comentar            | ios a nuestro Buzón de So  | aporte 💽                                        |

Dar clic en "Aceptar" para completar el proceso.

## 4.2 Revisión de contratos de trabajo

Una vez que se hayan efectuado los cambios requeridos para el registro del contrato de trabajo, se notificará al empleador por medio de un email con la fecha y hora de turno para registro de contrato y **número de Inspector de Trabajo** que atenderá el registro.

Importante: El usuario debe revisar las carpetas Spam para validar la recepción del email con las observaciones.

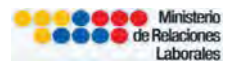

| Google                   |                                         | - Q                                                                                                    |              |
|--------------------------|-----------------------------------------|----------------------------------------------------------------------------------------------------|--------------|
| Gmail •                  | 🗌 - C Más -                             | 1-50 de 1.752 🔇 🔉                                                                                          | ٥            |
| REDACTAR                 | Maestria en España - www.esic.es - Beca | s Para Alumnos Iberoamericanos Convocatoria Abierta 2012 gPor qué                                          | este anuncio |
| Recibidos (968)          | 📋 💼 . Sistema de actas de fini.         | Su contrato esta listo para ser registrado - Estimado(à), Su contrato ha sido aprobado para ser registrado | 15:41        |
| Destacados<br>Importante | 🔲 👘 Sistema de a. (3), Borrador         | Se han realizado observaciones a sus contratos - El 24 de abril de 2012 15:26, Sistema de actas de finiq   | 15:24        |
| Enviados                 | 📋 📄 📒 Sistema de a. (3), Borrador       | Se han realizado observaciones a sus contratos - El 24 de abril de 2012 15:26, Sistema de actas de finiq   | 15:24        |
| Borradores (30)          | 🔄 🕥 🤔 Sistema de a. (3), Borrador       | Se han realizado observaciones a sus contratos - El 24 de abril de 2012 15:26, Sistema de actás de finiq   | 15:24        |

| Google                                                                                                    | in:spam 👻 🔍                                                                                                    |
|----------------------------------------------------------------------------------------------------|----------------------------------------------------------------------------------------------------|
| Gmail -                                                                                                    | ← Suprimir definitivamente IIo es spam ► ♦ ▼ Más ▼                                                                                                    |
| REDACTAR                                                                                                    | Sistema de actas de finiquito - Ministerio de Relaciones Laboral 15:31 (Hace O minutos) 📩 🔺 🔹                                                                                                    |
| Recibidos (1.003)<br>Destacados<br>Importante<br>Enviados<br>Borradores (31)<br>Personal<br>Viaje<br>Menos ▲ | <ul> <li>¿Por qué este mensaje se encuentra en la carpeta Spam? Porque es similar a los mensajes que han detectado los filtros de spam de {2/}. Más información</li> <li>Estimado(a),</li> <li>Su contrato ha sido aprobado para ser registrado: 000000004CT</li> <li>El sistema ha generado automáticamente una hora y fecha para el registro de su contrato en la inspectoria de trabajo:</li> <li>EMPLEADO: 1713060661 - MARIA PONCE<br/>FECHA TURNO: Lunes 14 de Mayo de 2012 14:42<br/>INSPECTOR: Inspector 4 Contratos (Quito)<br/>MULTA: \$ 5,00</li> </ul> |
|                                                                                                    | Paso1 : Ingrese al sistema de Actas y Contratos, en la opción ESTADO DE TRÁMITES > CONTRATOS LISTOS<br>PARA REGISTRO > EXTRACTO > IMPRIMIR e imprima tres copias del extracto.<br>Paso2 : En la misma pantalla dar un check en TURNO, para seleccionar los turnos que va a imprimir, a<br>continuacion dar click en la opción IMPRIMIR TURNOS SELECCIONADOS.<br><br>Sistema de actas de Finiquito y Contratos - Ministerio de Relaciones Laborales<br><u>http://actas.mrl.gob.ec</u>                                                                               |

## 4.3 Turno y Extracto

Una vez recibida vía email la notificación para legalización, el usuario debe generar el extracto e imprimir turno.

## **RUTA – GENERAR EXTRACTO:**

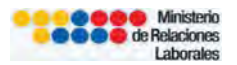

Sistema de Actas de Finiquito y Contratos→Estado de Trámites→Contratos Listos para Registro→Extracto→Imprimir→Vista Previa de Extracto

| tado de trámites   Regis | tro individual   Modelos de contrato                             | Comisiones sectoriale  | s Ayuda              |                       | Inici          |
|--------------------------|------------------------------------------------------------------|------------------------|----------------------|-----------------------|----------------|
| Contratos enviados       | Contratos listos para registro                                   | + Contratos vencidos   | Contratos legalizad  | los                   |                |
| Guía Contrato            | Empleado o Trabaja                                               | idor                   | Turno                | Inspector             | Extracto Turno |
|                          |                                                                  | Luno                   | s 14 de Mayo de 2012 | Increator & Contrator |                |
| 17 000000004C            | 1713060661 - MARIA PONCE                                         | 14:42                  |                      | (Quito)               |                |
| 17 000000004C            | 1713060661 - MARIA PONCE<br>ostrando 1 filas, desde 1 hasta 1. P | 14:42<br>Pagina 1 / 1. | ccionados            | (Quito)               |                |

### Vista previa de extracto

| SISTEMA DE A<br>FINIQUITO Y CO<br>En lín | ACTAS DE<br>INTRATOS                                                                                                    | Manager Angel Angel Ang<br>Angel Angel Angel Angel Angel Angel Angel Angel Angel Angel Angel Angel Angel Angel Angel Angel Angel Angel Angel | inisterio<br>aciones 🏹 🛙<br>borales           | BREING NACIONAL DE<br>REPUBLICA DEL FICEAINS |
|------------------------------------------|----------------------------------------------------------------------------------------------------|----------------------------------------------------------------------------------------------------|-----------------------------------------------|----------------------------------------------|
| Estado de tràmites   Registro indiv      | ridual   Modelos de contrato   Comisio                                                                                                    | ones sectoriales   Ayuda                                                                                                    |                                               | Inicio                                       |
| Contratos enviados 🙆 Co                  | ntratos listos para registro Contrat                                                                                                    | tos vencidos Contratos legalizad                                                                                                    | 95                                            |                                              |
| Guía Contrato<br>17 000000004CT 17130    | Empleado o Trabajador<br>160661 - MARIA PONCE.                                                                                                    | Turno<br>Lunes 14 de Mayo de 2012<br>14:42                                                                                                    | Inspector<br>Inspector 4 Contratos<br>(Quito) | Extracto Turno                               |
| 1 Contratos totales, mostrand            |                                                                                                    |                                                                                                    |                                               |                                              |
| Suoj                                     | Estimado usuario, su contrato q<br>contenidas en el documento No.00<br>ejemplares del extracto el mismo<br>la cual deberán constar las firmas r<br>Vista previa de extracto | ueda registrado de acuerdo a las<br>JODODODUACT. Por favor proceda a in<br>que constituye la hoja final de su c<br>del trabajador y empleador.                                                                                                    | clausulas<br>primir tres<br>ontrato, en       |                                              |

|                                                                                                    | EXTRACTO CONTRATO                                                                                                    |                                                                                                 |
|----------------------------------------------------------------------------------------------------|----------------------------------------------------------------------------------------------------|-------------------------------------------------------------------------------------------------|
| CONTRATO INDIVIDUAL                                                                                                    |                                                                                                    |                                                                                                 |
| Las partes se ratifican y aceptan el oc<br>por el inspector de trabajo.                                                                      | ntenido de las clausulas contractuales las                                                                                      | mismas que han sido revisada                                                                    |
| Empleador:                                                                                                    | TERESA MORALES                                                                                                    |                                                                                                 |
| Trabajador:                                                                                                    | PONCEMARIA                                                                                                    |                                                                                                 |
| Edad:                                                                                                    | 32 años                                                                                                    |                                                                                                 |
| Tipo de contrato:                                                                                                    | Contrato ocasional                                                                                                    |                                                                                                 |
| Fecha de inicio de labores:                                                                                                    | Viernes 1 de Febrero 2008                                                                                                    |                                                                                                 |
| Fecha de término:                                                                                                    | Martes 1 de Mayo 2012                                                                                                    |                                                                                                 |
| Periodo de prueba:                                                                                                    | NO                                                                                                    |                                                                                                 |
| Remuneración:                                                                                                    | 500,00                                                                                                    |                                                                                                 |
| Cargo/Ocupación:                                                                                                    | AYUDANTE DE COCINA                                                                                                    |                                                                                                 |
| Dirección del Empleador:                                                                                                    | PRUEBA                                                                                                    |                                                                                                 |
| Jornada de trabajo:                                                                                                    | Funciones de                                                                                                    |                                                                                                 |
| El empleador declara que el texto fir<br>remitido por la autoridad de trabajo. S-<br>que las clausulas contractuales no pe<br>no registrado. | nal presentado al registro corresponde al<br>e previene a las partes que en caso de que<br>rtenecen al documento No.0000000004C | documento No.00000000004C<br>el inspector de trabajo verifiqu<br>T, se considerara como contrat |
| ENGLEADOD                                                                                                    |                                                                                                    |                                                                                                 |

| Nueva pestaña Ctrl+T                                                             | i al cargar Ia 🗌 Manual de Usuario 🏨 Problema al cargar Ia 🖙 Ministerio de Relacio 💭 000000004                                                                                                    |
|----------------------------------------------------------------------------------|----------------------------------------------------------------------------------------------------|
| Nueva ventana Ctrl+N<br>Abrir archivo Ctrl+O                                     | herados/000000004CTES.pdf free contractions of the contraction of the contraction of the |
| −<br>Guardar como Ctrl+S<br>Enviar página                                        | ox ≥ Últimas noticias 🚏 http://www.rastreosatel<br>⑦ I> Seleccionar 🚔 🔍 + 🗋 😁 © 152% + 💿 🏳 + 😕 🍈 + 🖉 // Firmar + 😿                                                                                                    |
| Config <u>u</u> rar página<br>Vista preliminar                                   | e trabajo: Funciones de                                                                                                    |
| Trabajar sin conexión                                                            |                                                                                                    |
| Trabajar sin conexión<br>Salir<br>remitido por<br>que las claus<br>no registrado | lara que el texto final presentado al registro corresponde al documento No.000000004C<br>la autoridad de trabajo. Se previene a las partes que en caso de que el inspector de trabajo verifiqu<br>sulas contractuales no pertenecen al documento No.000000004CT, se considerara como contrat<br>o.                                                                                                    |

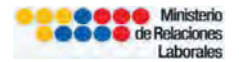

Importante: El "Extracto" es el resumen del registro, es la última hoja del contrato de trabajo, debe estar suscrito por las partes para registro por parte del Inspector de Trabajo.

#### **RUTA – GENERAR TURNO:**

Sistema de Actas de Finiquito y Contratos→Estado de Trámites→Contratos Listos para Registro→ Turno→Imprimir Turno Seleccionado

| SISTEMA DE<br>INIQUITO Y I<br>EW L<br>stado de trámites Registro | E ACTAS DE<br>CONTRATOS<br>(MER      | Comisiones sectoriales                    | Ayuda                                     | linisterio<br>laciones 🏹 🛛<br>aborales | OBBERNO MACIONAL DE<br>A REPUBLICA DEL ECUADOR<br>Inici |
|------------------------------------------------------------------|--------------------------------------|-------------------------------------------|-------------------------------------------|----------------------------------------|---------------------------------------------------------|
| Contratos enviados                                               | Contratos listos para registro       | Contratos vencidos                        | Contratos legalizad                       | los                                    |                                                         |
| Guía Contrato                                                    | Empleado o Trabajador                | r.                                        | Turno                                     | Inspector                              | Extracto Turno                                          |
| 17 000000004CT 1                                                 | 1713060661 - MARIA PONCE             | Lunes<br>14:42                            | : 14 de Mayo de 2012                      | Inspector 4 Contratos<br>(Quito)       | [Imprimir]                                              |
| 1 Contratos totales, most                                        | rando 1 filas, desde 1 hasta 1. Pagi | ina 1 / 1.<br>nprimir Turnos Selec        | ccionados                                 |                                        |                                                         |
|                                                                  | <u>Sistema de registro</u><br>Minis  | o de actas de fini<br>sterio de Relacione | <b>iquito y contratos</b><br>es Laborales | en línea                               |                                                         |

Dar clic para escoger contrato que requiere impresión de turno para legalización.

| Guía     | Contrato                | Empleado o Trabajador                           | Turno                             | Inspector                        | Extracto Tu  | Jrno |
|----------|-------------------------|-------------------------------------------------|-----------------------------------|----------------------------------|--------------|------|
| 17       | 000000004CT             | 1713060661 - MARIA PONCE                        | Lunes 14 de Mayo de 2012<br>14:42 | Inspector 4 Contratos<br>(Quito) | Imprimir 🛛 💌 | 9    |
| N 44     | 4 <b>&gt; &gt; &gt;</b> |                                                 |                                   |                                  |              |      |
| 1 Contra | atos totales, mos       | strando 1 filas, desde 1 hasta 1. Pagina 1 / 1. |                                   |                                  |              |      |

Para generar la hoja de turno, clic en la opción "Imprimir Turnos Seleccionados"

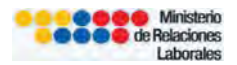

| Inspector      | Extracto Tu                 |
|----------------|-----------------------------|
| or 4 Contratos | Imprimir 🗹                  |
|                | Inspector<br>or 4 Contratos |

En la hoja de turnos se detalla los requisitos habilitantes que debe portar el empleador para el registro de los contratos en la Inspectoría de Trabajo.

| SISTEMA DE<br>FINIQUITO Y I<br>En l                                                                                           | E ACTAS DE<br>CONTRATO<br>Ínea                                                                                                    |                                                                                                    | Minister<br>de Relacione<br>Laborale                                                                                                    | io<br>SS Conterno Macronal De<br>La Représence Adel Eccuadore<br>SS                                                                  |
|----------------------------------------------------------------------------------------------------|----------------------------------------------------------------------------------------------------|----------------------------------------------------------------------------------------------------|----------------------------------------------------------------------------------------------------|----------------------------------------------------------------------------------------------------|
|                                                                                                    |                                                                                                    |                                                                                                    |                                                                                                    | Volver                                                                                                    |
| REQUISITOS PARA EL F<br>con las respectivas firmas del<br>tiene multa, debe adjuntar la cr<br>página y presentar el día y hor | REGISTRO DE CONTRAT<br>representante legal o emp<br>opia del comprobante de j<br>a especificados. Es requ<br>Contrato: D0000<br>Empleado: 17130<br>Inspector: Inspe<br>Fecha y Hora: Lunes<br>Multa: \$5,00 | TOS AL INSPECTOR DE<br>Jeador y del trabajador,<br>pago. Estos tumos har<br>isito la presentación de<br>200004CT<br>200004CT<br>2000004CT<br>200004CT<br>200004CT | E TRABAJO * 3 impresiones originales d<br>* Copia de Cédula y papeleta de votaciór<br>sido generados y almacenados en nues<br>su turno para poder ser atendido. | el contrato cuya hoja final es el EXTRACTO<br>i (actualizada) del Trabajador; * Si su turno<br>tro sistema, usted debe imprimir esta |
| QUITO: Salinas 1750 y<br>Bogota                                                                                               | NOTA El inspector de<br>antes de la hora indica                                                                                                    | trabajo atenderá su tur<br>ida y traer todos los doc                                                                                                    | no por un tiempo aproximado de cinco mi<br>suméntos necesarios                                                                                                  | nutos. Se recomienda estar 15 minutos                                                                                                |
| Imprimir Turnos                                                                                                    |                                                                                                    |                                                                                                    |                                                                                                    | A                                                                                                    |
|                                                                                                    | <u>Sistema de</u>                                                                                                    | e registro de actas<br>Ministerio de Re                                                                                                    | de finiquito y contratos en line:<br>elaciones Laborales                                                                                                    | a                                                                                                    |
| 3                                                                                                    | Su opinión es importante,                                                                                                    | envíenos sus sugerenc                                                                                                    | ias y comentarios a nuestro Buzón de S                                                                                                    | ioporte 💌                                                                                                    |

## 5. MULTAS

Cuando los contratos no han sido registrados en 30 días, se graba un dólar de multa por mes de retraso en el registro. Es obligación del empleador hacer el pago de la multa (cuenta corriente del Banco de Guayaquil 6142516 código 170499), el comprobante de pago es documentación habilitante, el mismo, debe ser presentado ante el inspector de trabajo para legalización de los contratos.

Cuando se hace el ingreso de los datos del contrato en el comprobante de registro se detalla el monto de multa que debe cancelar el empleador, el mismo no debe exceder de \$5,00usd (cinco dólares).

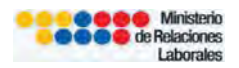

| 0.10 000                                                                                                    |                                                                                                    |                                                                                               | Laborales                |                                |
|----------------------------------------------------------------------------------------------------|----------------------------------------------------------------------------------------------------|-----------------------------------------------------------------------------------------------|--------------------------|--------------------------------|
|                                                                                                    |                                                                                                    |                                                                                               |                          |                                |
|                                                                                                    |                                                                                                    |                                                                                               |                          |                                |
| Estos contratos han sido almacenados en                                                                                                    | nuestro sistema, usted debe in                                                                                       | nprimir esta página para su                                                                   | respaldo.                |                                |
| SE HA GENERADO UNA MULTA POR RE<br>El valor de la multa deberá ser depositado                                                                              | TRASO DE: \$ 4.0                                                                                                    | n de Guavaquil No 6142516                                                                     | código 170499, del Mi    | inisterio de Relaciones Lahor  |
| Li valor de la multa debera ser depositado                                                                                                    | en la cuenta comente del banci<br>e procederá a la entrega de los c                                                  | o de Guayaquil Nu.6142516                                                                     | 7 que usted reciba nor i | correo electronico el mensais  |
| pepera anexar el comprobante de pago, se                                                                                                    | ntratas han sida acontadas para                                                                                      | al registre. Si usted tions                                                                   | pulta an más de un con   | strate debera adjuntar una co  |
| pepera anexar el comprobante de pago, se<br>nspector de trabajo notificando que los co<br>comprabante al mismo                                             | ntratos han sido aceptados para                                                                                      | i el registro. Si usted tiene i                                                               | multa en más de un con   | ntrato debera adjuntar una co  |
| Jepera anexar el comprobante de pago, se<br>nspector de trabajo notificando que los co<br>somprabante al mismo                                             | ntratos han sido aceptados para                                                                                      | i el registro. Si usted tiene i                                                               | multa en más de un con   | ntrato debera adjuntar una coj |
| Jepera anexar el comprobante de pago, se<br>nspector de trabajo notificando que los co<br>semprabante al mismo                                             | ntratos han sido aceptados para                                                                                      | el registratos figistratos una ve                                                             | multa en más de un con   | ntrato debera adjuntar una co  |
| sepera anexar el comprobante de pago, se<br>nspector de trabajo notificando que los co<br>comprabante al mismo.                                            | ntratos han sido aceptados para<br>OUUUUUUU23<br>Quito: QUITO: Si                                                    | el registro. Si usted tiene i<br>2012GC                                                       | multa en más de un con   | ntrato debera adjuntar una co  |
| repera anexar el comprobante de pago, se<br>nspector de trabajo notificando que los co<br>somprabante al mismo.                                            | ntratos han sido aceptados para<br>OUUUUUU23<br>Quito: QUITO: Si<br>Inspector asignai                                | el registro. Si usted tiene<br>2012GC<br>alinas 1750 y Bogota<br>do: Inspector 5 Contratos (C | multa en más de un con   | ıtrato debera adjuntar una co  |
| sepera anexar el comprobante de pago, se<br>nspector de trabajo notificando que los co<br>somprabante al mismo.                                            | ntratos han sido aceptados para<br>OUUUUUUUU23<br>Quito: QUITO: Sa<br>Inspector asignar<br>EMPLEADO<br>17/3060651 J  | alinas 1750 y Bogota<br>do: Inspector 5 Contratos (C                                          | Aulta en más de un con   | ntrato debera adjuntar una co  |
| Jepera anexar el comprobante de pago, se<br>nspector de trabajo notificando que los co<br>somprabante al mismo<br>Ministerio<br>de Relaciones<br>Laborales | ntratos han sido aceptados para<br>OUUUUUUU23<br>Quito: QUITO: Si<br>Inspector asignar<br>EMPLEADO<br>1713060661 - N | alinas 1750 y Bogota<br>do: Inspector 5 Contratos (C                                          | pulta en más de un con   | ntrato debera adjuntar una co  |

Adicional en el email que notifica que "el contrato está listo para ser registrado" se especifica el monto que se debe cancelar.

| Google                 | in:spam                                                                                                    |  |  |  |  |  |
|------------------------|----------------------------------------------------------------------------------------------------|--|--|--|--|--|
| Gmail -                | 🐂 Suprimir definitivamente 🛛 llo es spam 📄 = 🦠 - Más =                                                                                                    |  |  |  |  |  |
| REDACTAR               | Santiago 5 Dias, 4 Noches - www.rutaschile.com - Con hotel, Transfer y excursiones Excelete programa                                                                                                    |  |  |  |  |  |
| Destacados             | Su contrato esta listo para ser registrado 🦳 Span 🔬 🔿                                                                                                    |  |  |  |  |  |
| Importante<br>Enviados | Sistema de actas de finiquito - Mínisterio de Relaciones Laboral 08:53 (Hace O minutos) 🔸 📼 para mí 🕒                                                                                                    |  |  |  |  |  |
| Borradores (31)        | A ¿Por qué este mensaje se encuentra en la carpeta Spam? Porque es similar a los mensajes que han detectado<br>los filtros de spam de (2/). Más información                                                                                                    |  |  |  |  |  |
| Personal               | Estimado(a),                                                                                                    |  |  |  |  |  |
| Viaje                  | Su contrato ha sido aprobado para ser registrado: 000000010CT<br>El sistema ha generado automáticamente una hora y fecha para el registro de su contrato en la inspectoria de<br>trabajo:                                                                                                    |  |  |  |  |  |
| Merios A               |                                                                                                    |  |  |  |  |  |
|                        | EMPLEADO: 1713060661 - MARIA PONCE<br>FECHA TURNO: Jueves 17 de Mayo de 2012 14:02<br>INSPECTOR: Inspector 5 Contratos (Quito)<br>MULTA: \$ 4,00                                                                                                    |  |  |  |  |  |
|                        | Paso1 : Ingrese al sistema de Actas y Contratos, en la opción ESTADO DE TRÁMITES > CONTRATOS LISTOS<br>PARA REGISTRO > EXTRACTO > IMPRIMIR e imprima tres copias del extracto.<br>Paso2 : En la misma pantalla dar un check en TURNO, para seleccionar los turnos que va a imprimir, a<br>continuacion dar click en la opción IMPRIMIR TURNOS SELECCIONADOS. |  |  |  |  |  |
|                        | -<br>Sistema de actas de Finiquito y Contratos - Ministerio de Relaciones Laborales                                                                                                    |  |  |  |  |  |
|                        | http://actas.mrl.gob.ec                                                                                                    |  |  |  |  |  |